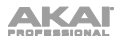

## Akai Fire ショートカット・ガイド

| モード                        | ショートカット・ボタン    | 機能                                                 |
|----------------------------|----------------|----------------------------------------------------|
| すべて                        |                | FL Studio の開いている<br>ウィンドウ間の切り替え                    |
| すべて                        | SHIFT BROWSER  | 操作の取り消し (FL<br>Studio の操作取り消し履<br>歴をナビゲート).        |
| すべて                        | ALT + MUTE     | チャネルの選択                                            |
| すべて<br>(Performance<br>以外) | ALT +          | チャネルの選択                                            |
| Step                       |                | ビューを左右に l ステッ<br>ブ移動                               |
| Step                       | (押す)<br>SELECT | チャンネルビューで選択<br>したチャンネルをミキサ<br>ーインサートに設定            |
| Step                       | + ()<br>Select | 1 つのステップのピッチ<br>を編集                                |
| Step                       |                | シングルステップの<br>Velocity / Pan /<br>Mod X / Mod Y を編集 |
| Drum                       | (押す)<br>SELECT | チャンネルビューをスク<br>ロールし、ドラムパター<br>ンタイプを選択              |

| AKAI    |                           |                                                                                                    |
|---------|---------------------------|----------------------------------------------------------------------------------------------------|
| Note    | (押す)<br>SELECT            | チャンネルビューをスクロ<br>ールしてノートスケールを<br>選択                                                                 |
| Note    |                           | グリッドのピッチを上下に<br>1 オクターブずらす                                                                         |
| Note    |                           | グリッドの音程を上下に半<br>音単位で調整                                                                             |
| Perform |                           | 現在のトラックの再生クリ<br>ップを停止                                                                              |
| Perform |                           | プレイリストのパッドレイ<br>アウトの位置を変更                                                                          |
| Browser | (押す)<br>SELECT            | <ul> <li>・ 選択したフォルダを開く</li> <li>・ 現在の項目のコンテキス</li> <li>トメニューを開く</li> <li>・ 現在のメニュー項目を選択</li> </ul> |
| Browser | GRID                      | 現在のメニュー項目(または<br>プレビューを選択                                                                          |
| Browser | GRID                      | 現在の項目のコンテキスト<br>メニューを閉じる                                                                           |
| Accent  | SELECT                    | アクセントのデフォルトピ<br>ッチを編集                                                                              |
| Accent  | VOLUME PAN LOW EQ HIGH EQ | アクセントのデフォルトの<br>Velocity / Pan /<br>Mod X / Mod Y を編集                                              |